# Webex Meetings (en español)

Webex is a conferencing tool and communication app students and teachers will use for tutoring, group instruction, and to maintain connections between school and home.

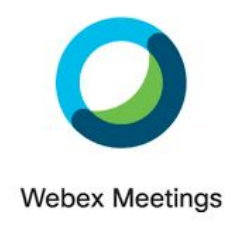

If you are using an SVVSD iPad and need to get the app, <u>start here</u>. Have you already downloaded the app from Self Service on your district iPad? <u>Skip ahead to step 8</u>

If you are using a computer or laptop to connect, <u>click here for instructions</u>.

If you are connecting by phone, <u>click here for instructions</u>.

If you would like to test your browser or app set up before joining a real meeting, you can test your settings here: <u>https://www.webex.com/test-meeting.html/</u>

## Step 1: Tap on Self Service on your SVVSD iPad Step 2: Install "Cisco Webex Meetings" **Step 3:** Press the home button to return to your home screen Webex Meetings Step 4: Open the Webex Meeting app Webex Meetings Join meetings Step 5: Tap Sign In anywhere, any time. **Step 6:** Enter your SVVSD email address and tap Cancel Sign In Next Next Email parts 27@syvsd.ord (for elementary students, this is your username@svvsd.org)

#### SVVSD iPad instructions

|                                                            | < Select Site                                                                                                    |
|------------------------------------------------------------|----------------------------------------------------------------------------------------------------|
|                                                            | Email frank_genadine@svvsd.org                                                                                        |
|                                                            | SELECT THE SITE                                                                                                    |
|                                                            | svvsd.webex.com                                                                                                    |
|                                                            | Enter site URL                                                                                                    |
| Step 7: Click on "swysd webey com" to select the           |                                                                                                    |
| site                                                       | Cancel 🔒 adfs.svvsd.org 🗚 🖒                                                                                           |
|                                                            | ST. VRAIN VALLEY SCHOOLS                                                                                              |
| Step 8: Enter your district username and password          | academic excellence by design                                                                                         |
| and tap <b>Sign In</b>                                     | Welcome to the new and improved sign-on page.                                                                         |
|                                                            | Login here to access St. Vrain Email<br>and other applications                                                        |
|                                                            | Usorname Password                                                                                                    |
|                                                            | Sign in                                                                                                    |
|                                                            | Forgot Password For additional assistance contact Help Desk                                                           |
|                                                            | < > 也 @                                                                                                    |
|                                                            |                                                                                                    |
|                                                            |                                                                                                    |
| Step 9: Tap Join Meeting ("Meet Now" is disabled           | GP                                                                                                    |
| and will give you an error pop-up message)                 | Good afternoon,                                                                                                    |
| **You can go back to Schoology (or wherever your           |                                                                                                    |
| teacher shared their WebEx link) to access the             | Meet Now                                                                                                    |
| meeting as opposed to needing a meeting code               | Join Meeting                                                                                                    |
|                                                            |                                                                                                    |
|                                                            | Cancel Join Meetina Join                                                                                              |
|                                                            |                                                                                                    |
| <b>Step 10:</b> Enter the meeting code from your teacher.  | Svvsd.webex.com/meet/rlel<br>If you are invited to a Personal Room, you can enter the host's username or URL to join. |
| This might be a <b>9 digit Access code</b> , or a URL that | company.webex.com/meet/username<br>This username only works for this site.                                            |
| starts with svvsd.webex.com/meet/(teacher<br>username)     | Cancel Inin Meeting Inin                                                                                              |
| **Vou oon go book to Coboology (or wherever your           |                                                                                                    |
| teacher shared their WebEx link) to access the             | 8 6 6 5 5 6 6 7 5 6 7 7 7 7 7 7 7 7 7 7 7                                                                             |
| meeting as opposed to needing a meeting code**             | company.webex.com/meet/username<br>This username only works for this site.                                            |
|                                                            |                                                                                                    |
|                                                            |                                                                                                    |

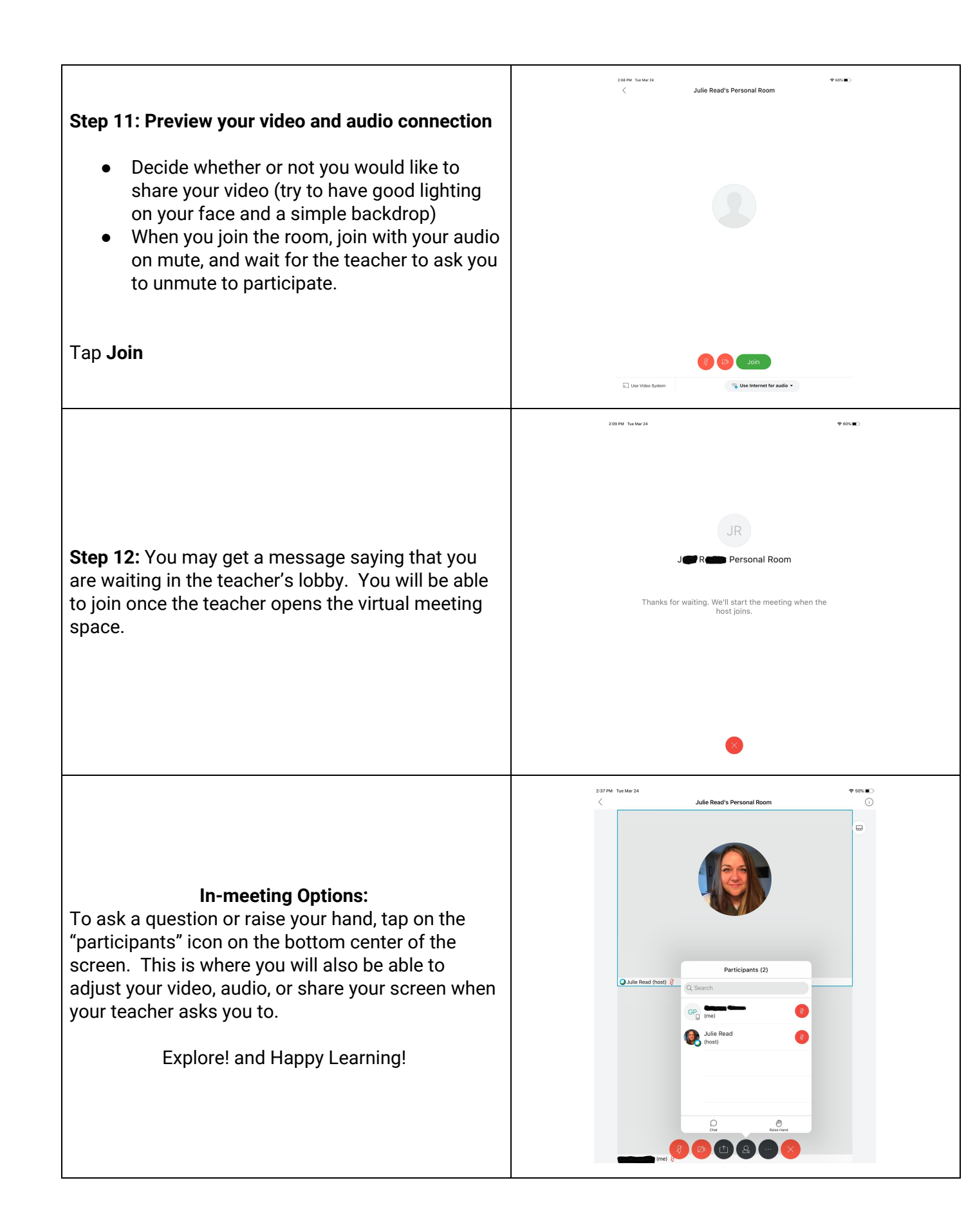

#### To join via a web browser

We would recommend connecting to your webex meeting through the **Chrome Browser** if available.

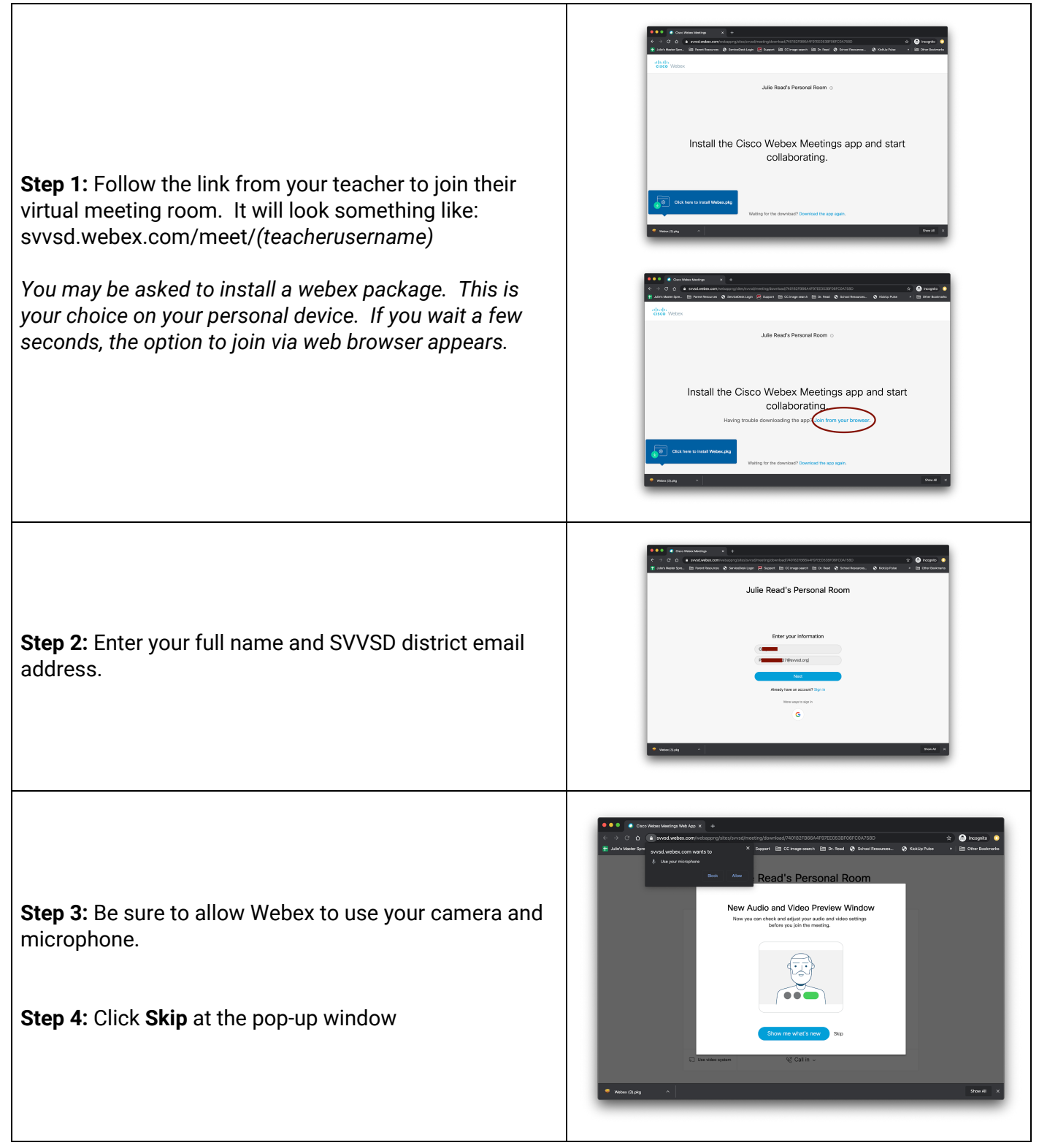

**Step 5:** Preview your audio and video settings before joining the meeting.

- Decide whether or not you would like to share your video (try to have good lighting on your face and a simple backdrop)
- When you join the room, join with your audio on mute, and wait for the teacher to ask you to unmute to participate.

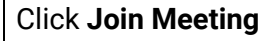

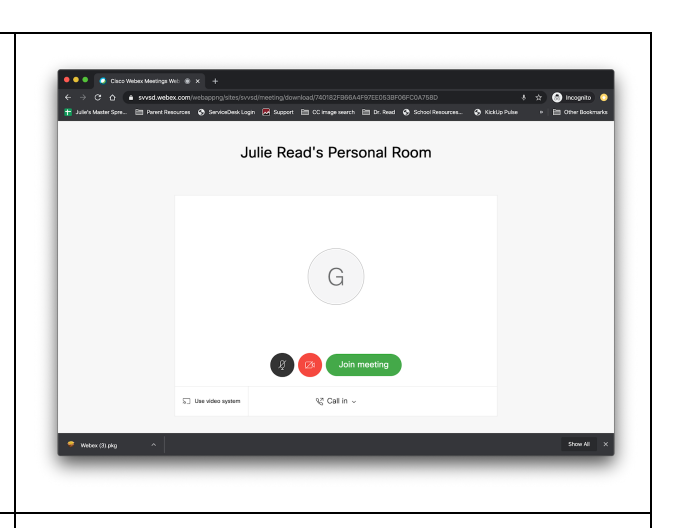

Julie Read's Personal Room

We'll start the meeting when the hos to let the host know you are waiting?

If your teacher has not yet started the meeting, you will see this message until the meeting has started and you have been admitted by the teacher.

# In-meeting options: lcons at the bottom of the screen allow you to change your audio and video connection, see what other participants are in the room, chat and share your screen when your teacher asks you to. Explore! and Happy Learning!

## To join a Webex by phone

If you are not connected to Wifi, dialing in is an option.

| <b>Step 1:</b> From your phone, dial 720-650-7664                                                                                                    | . iii VZW Wi-Fi 🗢 ৫ 3:39 PM 🛛 66% ■)        |
|----------------------------------------------------------------------------------------------------|---------------------------------------------|
| <b>Step 2:</b> Enter the 9 digit access code for your meeting followed by the #.                                                                                                    | 1 2 3                                       |
| There is no pin number to enter, just enter #                                                                                                    | ABC DEF                                     |
| You will be connected to the webex audio only.                                                                                                    | 7<br>Pors 8<br>TUV WXYZ                     |
| If the meeting hasn't yet started, you will hear a<br>message that says "The meeting has not yet<br>started, please hold". You will be connected to the<br>meeting as soon as the host opens the virtual | * Q #<br>C                                  |
| space.                                                                                                    | Favorites Recents Contacts Kaypad Volcemail |

# **Reuniones Webex**

Webex es una aplicación para comunicaciones y conferencias que estudiantes y educadores usarán para apoyo escolar, instrucción grupal, y para mantener contacto entre la escuela y el hogar.

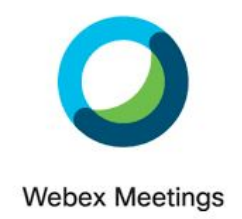

Si utiliza usted un iPad de SVVSD y necesita la aplicación, <u>comience aquí</u>. Ha bajado ya la aplicación desde Self Service en su iPad del distrito? <u>Vaya directamente al paso 8</u> Si usa una computadora de escritorio o portátil para conectarse, <u>haga clic aquí para instrucciones</u>. Si se conecta por teléfono, <u>haga clic aquí para instrucciones</u>. Para ver si todos los ajustes funcionan antes de conectarse a una reunión, visite <u>https://www.webex.com/test-meeting.html/</u>

#### Instrucciones para iPads de SVVSD

| Paso 1: Toque Self Service en el ipad de SVVSD                                                                                                    | Self Service                                           |
|----------------------------------------------------------------------------------------------------|--------------------------------------------------------|
| <ul> <li>Paso 2: Instale "Cisco Webex Meetings"</li> <li>Paso 3: Presione el botón de inicio para regresar a la pantalla de inicio</li> <li>Paso 4: Abra la aplicación Webex Meeting</li> </ul> | Webex Meetings                                         |
| Paso 5: Toque Sign In                                                                                                    | Webex Meetings<br>Join meetings<br>anywhere, any time. |
| Paso 6: Ingrese su dirección de correo electrónico<br>de SVVSD y toque Next<br>(Para los estudiantes de primaria, es su<br>nombreusuario@svvsd.org)                                             | Cancel Sign In Next<br>Email p 27@svvsd.org            |

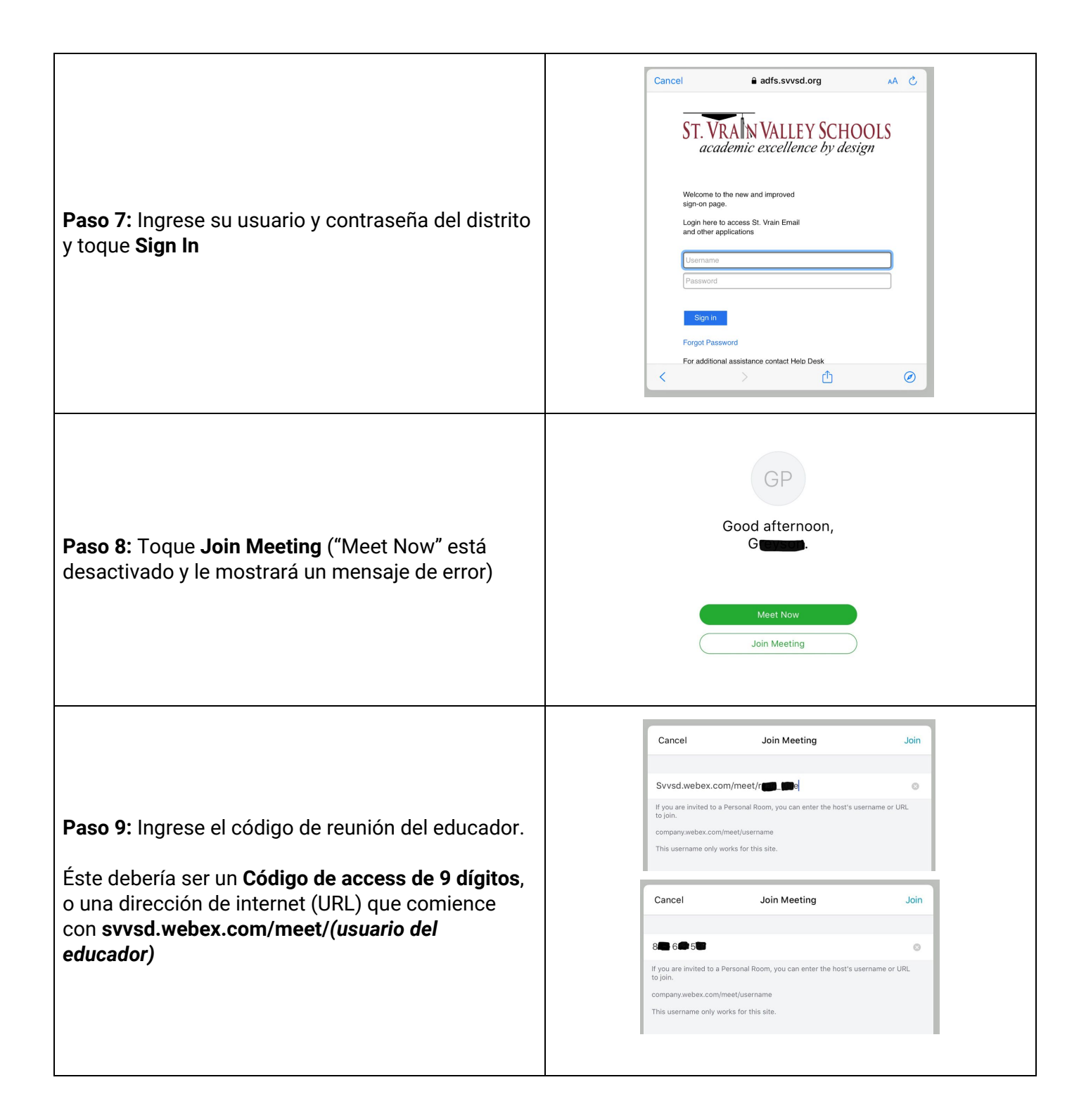

## Paso 10: Revise su conexión de video y audio • Decida si le gustaría compartir su video o no (trate de tener buena iluminación en su rostro y un fondo simple detrás suyo) • Cuando se una a la reunión, hágalo sin audio (mute), y espere a que el maestro le pida que lo desactive para participar. Toque **Join** 5 Use Video Syst 👒 Use Internet for audio 👻 2:09 PM True Mar 24 ★ 60% ■ **Paso 11:** Podrá recibir un mensaje indicando que Reader Personal Room está usted esperando en el vestíbulo (lobby) del educador. Podrá usted unirse a la reunión una vez Thanks for waiting. We'll start the meeting when the host joins. que el maestro abra el espacio virtual de reunión. 2:27 DM Tue Mar 24 Julie Read's Personal Roon **Opciones durante la reunión:** Para hacer una pregunta o alzar la mano, toque el ícono "participants" en la sección media inferior de Participants (2) la pantalla. Allí podrá ajustar el video, el audio o 🥥 Julie Read (host) 🥖 compartir la pantalla cuando los maestros lo pidan. Julie Rea (host) ¡A explorar! ¡Y Feliz Aprendizaje!

Julie Read's Personal Room

#### Para unirse a través de un buscador de internet

Recomendamos conectarse a la reunión webex a través del Buscador Chrome si está disponible.

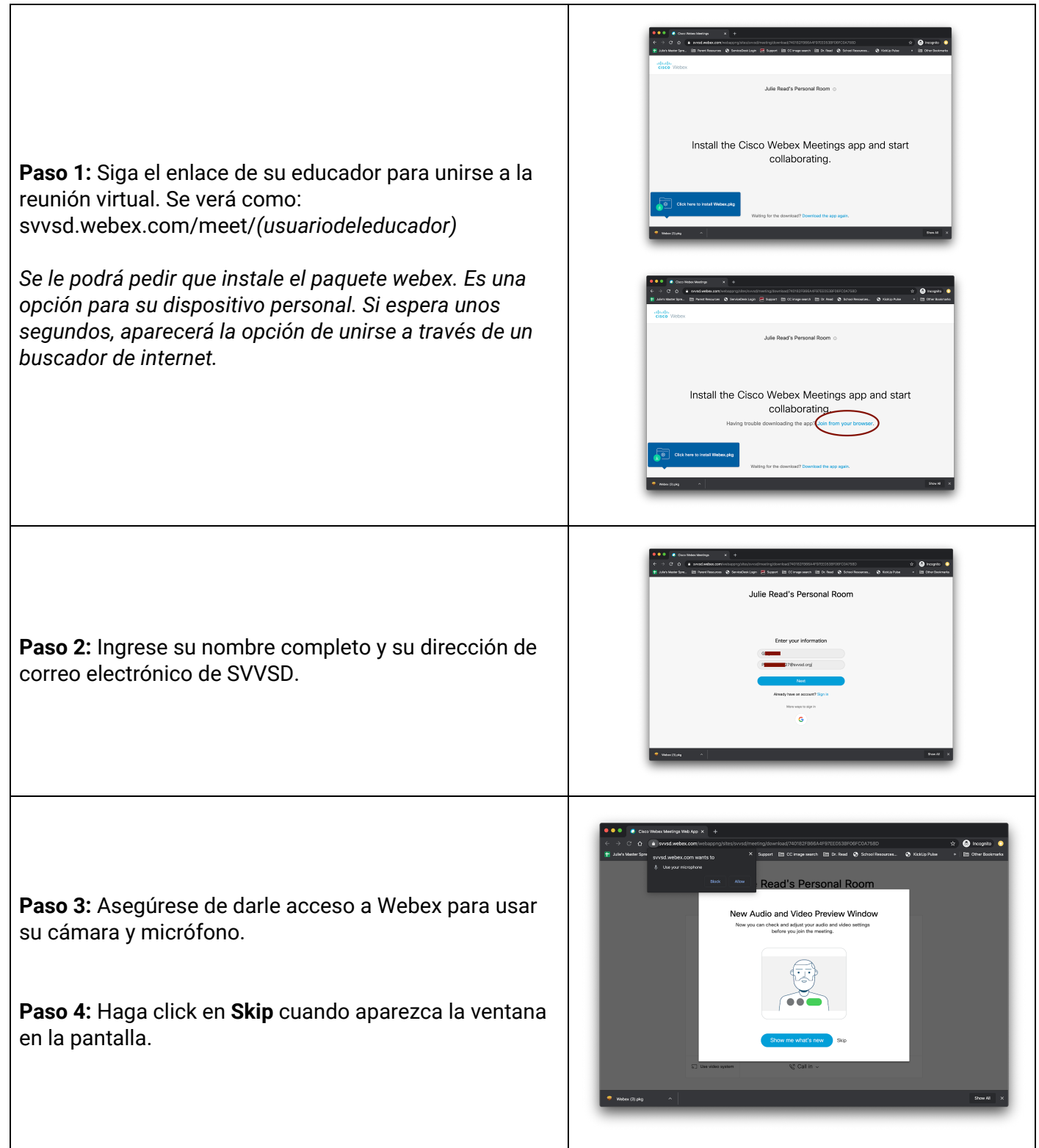

**Paso 5:** Revise los ajustes de audio y video antes de unirse a la reunión.

- Decida si le gustaría compartir su video o no (trate de tener buena iluminación en su rostro y un fondo simple detrás suyo)
- Cuando se una a la reunión, hágalo sin audio (mute), y espere a que el maestro le pida que lo desactive para participar.

#### Toque Join Meeting

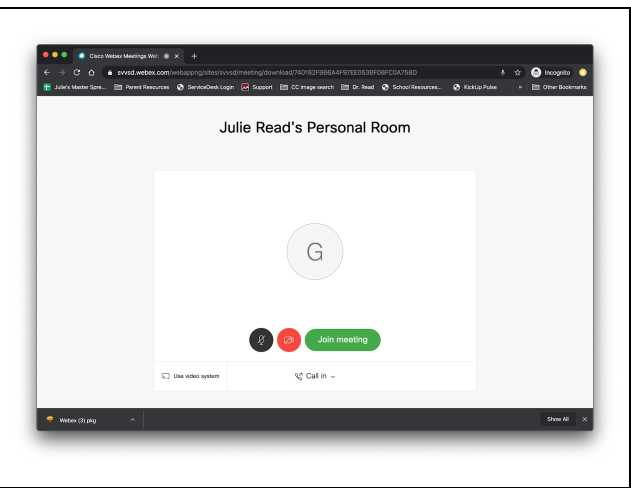

Julie Read's Personal Room

We'll start the meeting when the hos o let the host know you are waiting?

Si su educador no ha comenzado la reunión todavía, verá este mensaje hasta que la reunión haya comenzado y sea usted admitido.

#### Opciones durante la reunión:

Los íconos en la parte inferior de la pantalla le permiten cambiar la conexión de audio y video, ver quiénes son los otros participantes, escribir mensajes (chat) y compartir su pantalla cuando su educador lo pida.

¡A explorar! ¡Y Feliz Aprendizaje!

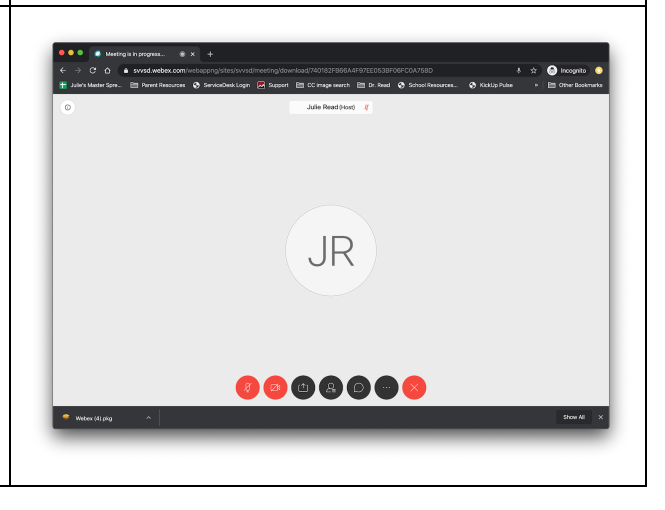

## Para unirse a un webex por teléfono

Si no tiene conexión de wifi, marcar el número es una opción.

| Paso 1: Desde su teléfono, marque 720-650-7664                                                                                                    | 내 VZW WI-FI 🌩 🌣 3:39 PM 🖉 66% 🔳 🖉          |
|----------------------------------------------------------------------------------------------------|--------------------------------------------|
| <b>Paso 2:</b> Ingrese el código de acceso de 9 dígitos seguido por # (tecla numeral).                                                                                                    | 1 2 3                                      |
| No hay que ingresar ningún número de pin, sólo<br>ingrese # (tecla numeral)                                                                                                    |                                            |
| Será usted conectado al audio webex solamente.                                                                                                    | 7 8 9<br>PORS TUV WXYZ                     |
| Si la reunión no ha comenzado aún, escuchará un<br>mensaje que dirá "La reunión no ha comenzado<br>aún, por favor espere". Usted será conectado a la<br>reunión cuando el anfitrión abra el espacio virtual. | * 0 #                                      |
|                                                                                                    | Favorites Recents Contacts Kaypad Volcemal |